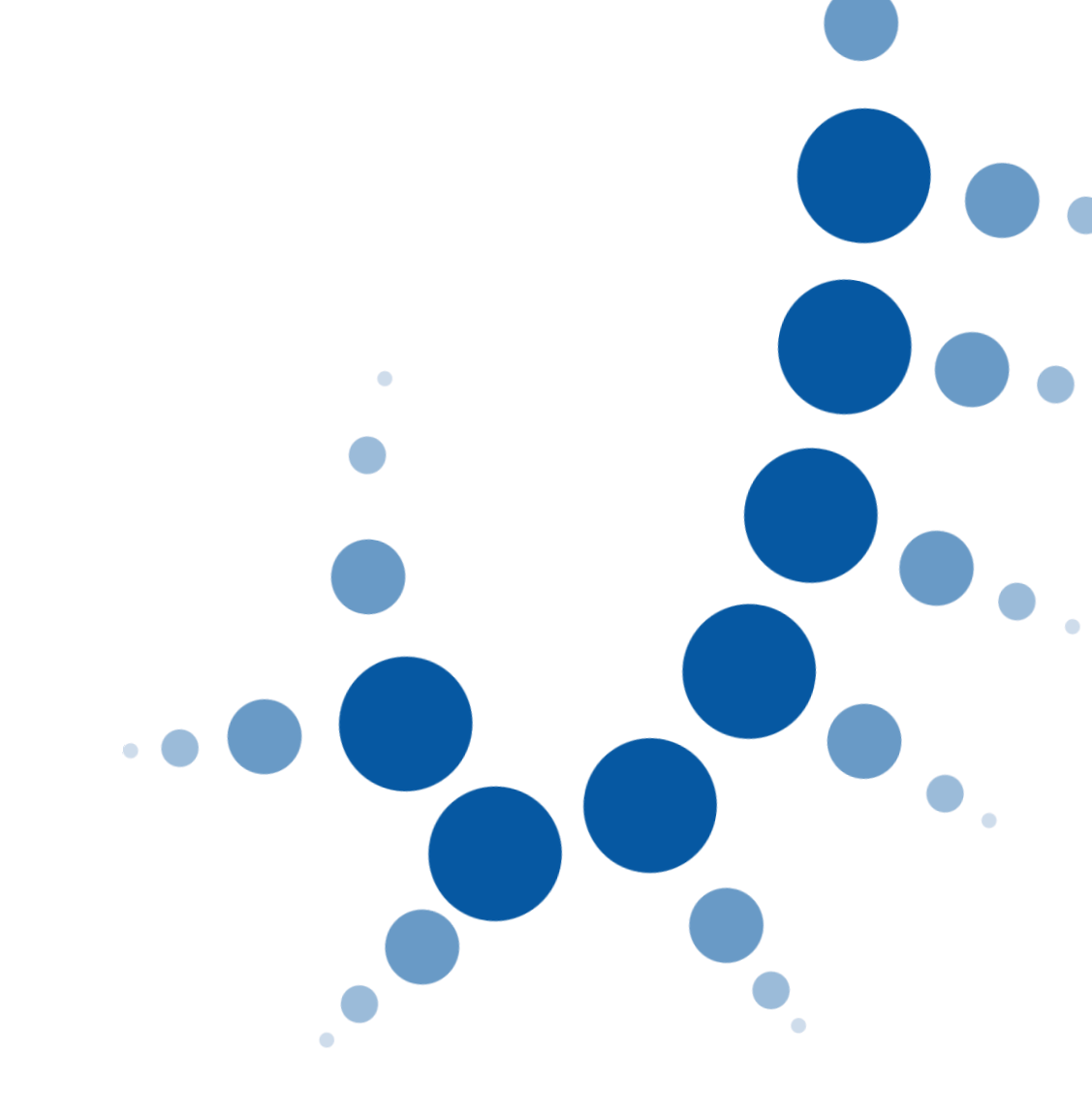

۲

# Convertir documentos Word a PDF

Guía Rápida

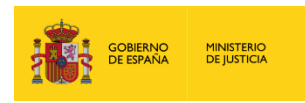

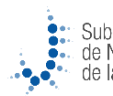

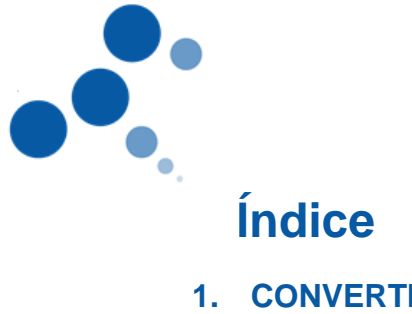

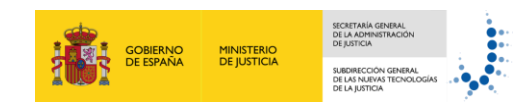

| 1. CO | ONVERTIR DOCUMENTOS WORD A PDF | .3  |
|-------|--------------------------------|-----|
| 1.1.  | DESDE LA OPCIÓN "IMPRIMIR"     | . 3 |
| 1.2.  | DESDE LA OPCIÓN "GUARDAR COMO" | . 5 |

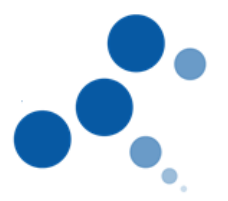

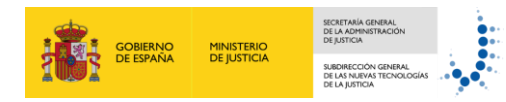

0

### 1. **CONVERTIR DOCUMENTOS WORD A PDF**

Este documento describe el procedimiento a seguir para convertir un documento con formato Word en un documento con formato PDF.

Desde Word disponemos de dos opciones para convertir un documento a PDF:

- Desde la opción Imprimir •
- Desde la opción Guardar como •

### 1.1. Desde la opción "Imprimir"

Para convertir un documento a PDF desde la opción imprimir seguimos estos pasos:

1. Una vez abierto el documento Word que queremos convertir pulsamos sobre el menú Archivo situado en la esquina superior izquierda de la ventana.

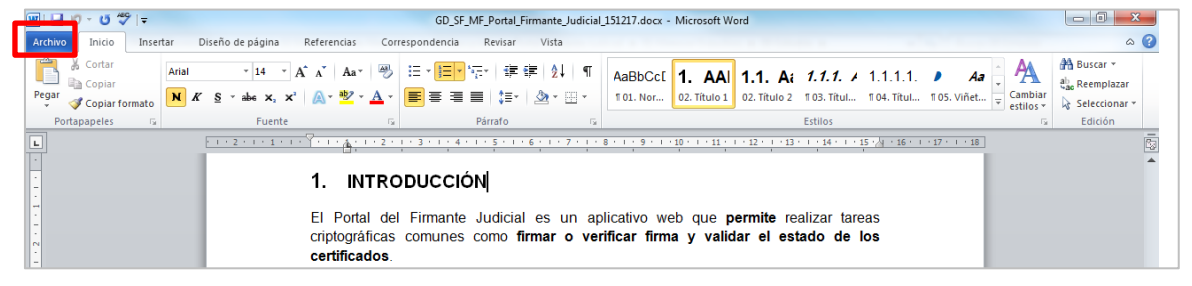

- En el desplegable pulsamos sobre la opción Imprimir... 👿 | 🛃 ") • O "" | = - 0 - X GD\_SF\_MF\_Portal\_Firmante\_Judicial\_151217.docx - Microsoft Word Archivo Inicio Inserta Diseño de página Referencia Device Vista 📮 Guardar Información acerca de GD SF MF Portal Firmante Judici... 🔣 Guardar com D:\\_Trabajo\\_Oficina Tecnico-Pedagogica\02 Elaboracion de Materiales\02 Ejecucion\Portal Firman... 💕 Abrir 📄 Cerrar Dormiror Cualquiera puede abrir, copiar y cambiar las partes de este documento Proteger documento \* Reciente Propiedades \* Nuevo Tamaño 839KB Preparar para compartir Imprimi ٢ Páginas 11 Antes de compartir este archivo, tenga en cuenta que contie 1376 Palabras Propiedades del documento y datos de imagen recortados Tiempo de edición 0 minutos Comprobar si hay problemas \* Encabezados y pies de página Caracteres con formato de texto oculto Datos XML personalizados Guardar y enviar Agregar título Agregar etique Agregar comer Título Etiquetas Comentar Ayuda Contenido que no podrán leer las personas con discapacidades Dpciones Un valor que quita automáticamente las propiedades y la información personal cuando se guarda el archivo Fechas relacionada 🔀 Salir Última modificación 18/12/2015 14:57 Permita que esta información se guarde en el archivo Creado el 17/12/2015 10:57 Última impresión Nunca Versiones Personas relacionadas No existen versiones anteriores de este archivo. Autor Administrar Última modificación realizada por Documentos relacionados Abrir ubicación de archivos Registrative section of the section of the section
- 2.

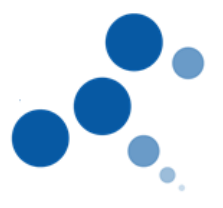

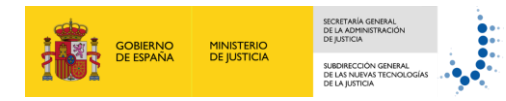

3. Se muestra la ventana "Imprimir". En la sección Impresora seleccionamos la opción PDFCreator en el desplegable Nombre.

| J - 10                            |                                                                                                  | Guía Rápida_Portal_Firmante_Judicial - Microsoft Word                                                                                                    |
|-----------------------------------|--------------------------------------------------------------------------------------------------|----------------------------------------------------------------------------------------------------|
| rchivo Inicio Insertar            | Diseño de página Referencias Correspondencia                                                     | Revisar Vista                                                                                                    |
| Guardar Suardar como Abrir Cerrar | Imprimir<br>Copias: 1 C                                                                          |                                                                                                    |
| Información                       | Impresora ()                                                                                     | Se muestra un mensaja confirmando que la firma se ha realizado correctamente.<br>Pulsamos en el icono adjunto para descargar el documento firmado.                                                                                                    |
| Reciente                          | Finiar a OneNote 2010                                                                            | Infrance of the foregrander to under the infrance of the infrance of the intervention                                                                                                    |
| Nuevo                             | Canon LBP5360<br>Sin conexión                                                                    | Si hemos selectoriado la gostión de antestr um CAV (Cotajo Seguro de<br>Venticulor) a documento PCP variante la finaria, en el documento diactagado, en<br>la parte interior da varianes applican potente ve tera meneraje:                                                |
| Guardar y enviar                  | Listo                                                                                            | Contro se produce un mento e realiza controlatoria. Fasi en esta manen en controlatoria.<br>52. La firma no se realiza controlatoria.<br>Cuando se produce un error e in a realización de la firma, se muestra un mentaje                                                  |
| Ayuda<br>Dociones<br>Salir        | Uisto  HP ENVY 4500 series (Red) Uisto Wircosoft XPS Document Writer Uno                         |                                                                                                    |
|                                   | PDFCreator<br>Listo<br>Agregar impresora<br>Estado de la impresora                               |                                                                                                    |
|                                   | Imprimir a un archivo<br>Tipo: PDFCreator<br>Ubicación: pdfcmon<br>Comentario: PDFCreator Printe | S. FIRMAR UN DOCUMENTO CREADO A TRAVÉS DE UN<br>EDITOR DE FEXTO     Si mostantes finar un documente que honce creato prelomente a través de un<br>effective de lato hence a papario 30°F fiora elo, usavenos el programa "OFF crusto"<br>instatado en laterito diretación: |
|                                   | 1 página por hoja 👻                                                                              | Para pasar un documento a PDF, tanemos que realizar los siguientes pasos:                                                                                                    |
|                                   | <u>Configurar página</u>                                                                         | TO TOTA Process from the Project                                                                                                    |
|                                   |                                                                                                  | 4 5 de6 ▶                                                                                                    |

4. Automáticamente salta una ventana con varios apartados de información del documento:

| PDFCreator 1.6.2                                                                       |                 |  |  |  |  |  |
|----------------------------------------------------------------------------------------|-----------------|--|--|--|--|--|
| T ítulo del documento                                                                  |                 |  |  |  |  |  |
| GD_SF_MF_Portal_Firmante_Judicial_151217                                               |                 |  |  |  |  |  |
| Fecha de creación                                                                      |                 |  |  |  |  |  |
| 20160210094235                                                                         | Ahora           |  |  |  |  |  |
| Eccha de modificación:                                                                 |                 |  |  |  |  |  |
| 20160210094235                                                                         | Ahora           |  |  |  |  |  |
| Autor:                                                                                 |                 |  |  |  |  |  |
| e.granda                                                                               |                 |  |  |  |  |  |
| Asunto:                                                                                |                 |  |  |  |  |  |
|                                                                                        |                 |  |  |  |  |  |
| Palabras clave:                                                                        |                 |  |  |  |  |  |
|                                                                                        |                 |  |  |  |  |  |
| Perfil                                                                                 |                 |  |  |  |  |  |
| Predeterminado                                                                         | -               |  |  |  |  |  |
|                                                                                        |                 |  |  |  |  |  |
| Después de grabar, abrir el fichero                                                    |                 |  |  |  |  |  |
| ✓ Editar el fichero PDF con PDFArchitect                                               |                 |  |  |  |  |  |
| Cancelar         Poner en cola de<br>impresión         Opciones         e <u>M</u> ail | <u>G</u> uardar |  |  |  |  |  |

Si lo deseamos podemos modificar la información de nuestro documento introduciendo los nuevos datos en los campos que correspondan. Después, pulsamos sobre el botón **Guardar y ya tenemos nuestro documento en formato PDF.** 

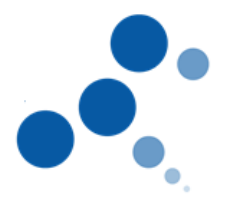

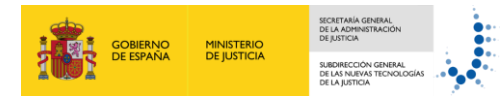

## **1.2.** Desde la opción "Guardar como"

Para convertir un documento a PDF desde la opción "Guardar como" tenemos que seguir estos pasos:

1. Una vez abierto el documento Word que queremos convertir pulsamos sobre el menú **Archivo** situado en la esquina superior izquierda de la ventana.

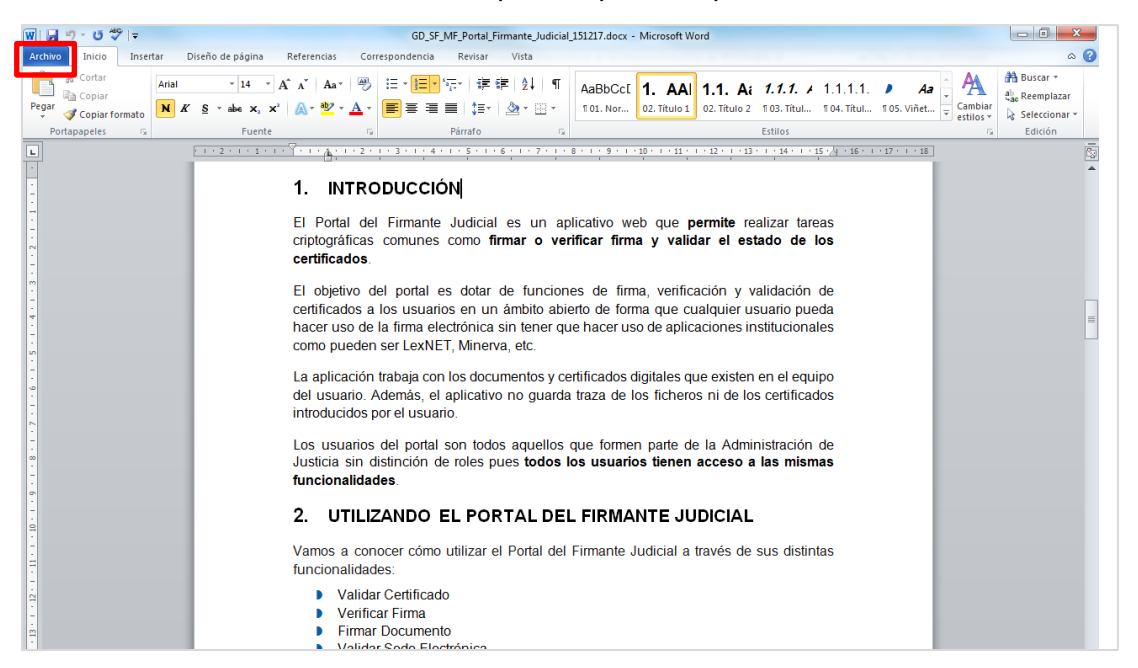

2. En el desplegable pulsamos sobre la opción Guardar como...

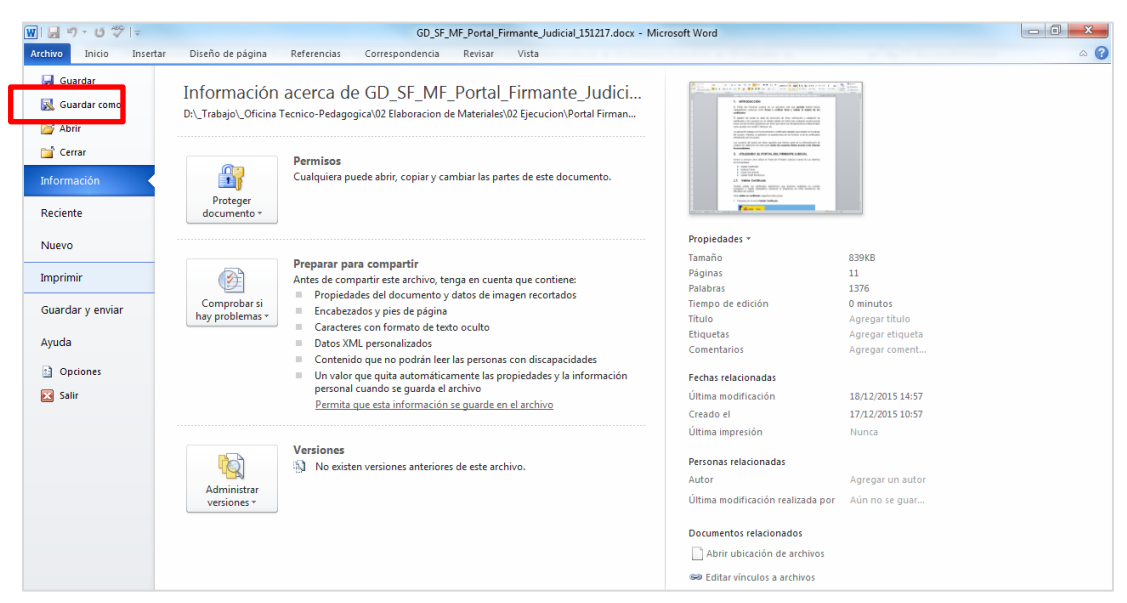

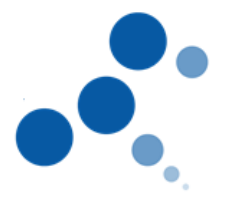

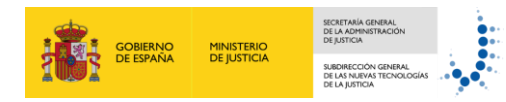

3. Se muestra un cuadro de diálogo para guardar el documento. Desplegamos el menú del **campo Tipo** y seleccionamos la **opción PDF**.

| W Guardar como                                                                                                    | 10. H. M. Jon, Ngold, Tong, New, Treasts, Ltd. | a part and the    | and the state       |        | X |  |
|----------------------------------------------------------------------------------------------------|------------------------------------------------|-------------------|---------------------|--------|---|--|
| 🕜 🖓 « 02 Elaboracion de Materiales 🔸 02 Ejecucion 🕨 Portal Firmante Judicial 🕨 01 Material Didactico 🕨 00 Editable 🕨 🔹 🍫 Buscar 00 Editable                                                 |                                                |                   |                     |        |   |  |
| Organizar 🔻 Nueva carpeta                                                                                                    |                                                |                   |                     |        | 0 |  |
| 📙 Guia Escaner Fujitsu 🧖                                                                                                    | Nombre                                         | Fecha de modifica | Tipo                | Tamaño |   |  |
| 🍌 Herramienta Oficios                                                                                                    | Antiquo                                        | 18/12/2015 10-29  | Carneta de archivos |        |   |  |
| 🎉 Identidad Corporativa                                                                                                    | GD SE ME Guia Rápida Firmar Portal Fi          | 21/12/2015 9:58   | Documento de Mi     | 888 KB |   |  |
| 🔰 ПРР                                                                                                    | GD SF MF Portal Firmante Judicial 1512         | 18/12/2015 14:57  | Documento de Mi     | 840 KB |   |  |
| 🎍 Inforeg                                                                                                    |                                                |                   |                     |        |   |  |
| Portal Firmante Judicial                                                                                                    |                                                |                   |                     |        |   |  |
| 🎍 00 Material Desarrollo                                                                                                    |                                                |                   |                     |        |   |  |
| 01 Material Didactico                                                                                                    |                                                |                   |                     |        |   |  |
| U0 Editable                                                                                                    |                                                |                   |                     |        |   |  |
| 🦺 Antiguo 🔫                                                                                                    |                                                |                   |                     |        |   |  |
| Nombre de archivo: GD_SF_MF_Guia_Rápida_Firmar_Portal_Firmante_Ju                                                                                                    | dicial_151221.docx                             |                   |                     |        | - |  |
| Tipo: Documento de Word (*.docx)                                                                                                    |                                                |                   |                     |        | - |  |
| Autores:<br>Documento de Word (*.docx)<br>Documento habilitado con macros de Word (*.docm)<br>Documento de Word 97-2003 (*.doc)<br>Plantilla de Word (*.dotx)<br>Plantilla de Word (*.dotx) |                                                |                   |                     |        |   |  |
| Ocultar carpetas     PDF (*.pdf)                                                                                                    |                                                |                   |                     |        |   |  |
| Documento XPS (*.xps)                                                                                                    |                                                |                   |                     |        |   |  |

## 4. A continuación pulsamos en Guardar.

| Guardar como                      | 7 #                                                                   |                      | 1. H. M. Son, Name, N           | Ing Post Provide, 148       | a, this day. M    | and the             |               | ×    |
|-----------------------------------|-----------------------------------------------------------------------|----------------------|---------------------------------|-----------------------------|-------------------|---------------------|---------------|------|
|                                   | <ul> <li>02 Elaboracion de Materiales + 02 E</li> </ul>               | ijecucion 🕨 Portal F | Firmante Judicial 🕨 01 N        | Material Didactico 🕨 00 Edi | table 🕨           | 👻 🐓 Buscar 00       | Editable      | ٩    |
| Organizar 🔻                       | Nueva carpeta                                                         |                      |                                 |                             |                   |                     |               | (?)  |
|                                   | Guia Escaner Fujitsu                                                  | •                    | Nombre                          | ^                           | Fecha de modifica | Тіро                | Tamaño        |      |
|                                   | Herramienta Oficios                                                   |                      | Antiquo                         |                             | 18/12/2015 10:20  | Carneta de archivos |               |      |
|                                   | Identidad Corporativa                                                 |                      | Jan Antiguo                     |                             | 10/12/2015 10:25  | carpeta de arenivos |               |      |
|                                   | ПРР                                                                   |                      |                                 |                             |                   |                     |               |      |
|                                   | 🌗 Inforeg                                                             |                      |                                 |                             |                   |                     |               |      |
|                                   | Portal Firmante Judicial                                              |                      |                                 |                             |                   |                     |               |      |
|                                   | 00 Material Desarrollo                                                |                      |                                 |                             |                   |                     |               |      |
|                                   | 01 Material Didactico                                                 |                      |                                 |                             |                   |                     |               |      |
|                                   | 00 Editable                                                           |                      |                                 |                             |                   |                     |               |      |
|                                   | 🎍 Antiguo                                                             | *                    |                                 |                             |                   |                     |               |      |
| Nombre de arch                    | ivo: GD_SF_MF_Guia_Rápida_Firmar_                                     | Portal_Firmante_Judi | cial_151221.pdf                 |                             |                   |                     |               | •    |
| I                                 | ipo: PDF (*.pdf)                                                      |                      |                                 |                             |                   |                     |               | •    |
| Auto                              | ores: Esperanza Granda Gonz                                           | Etiquetas: Agreg     | ar una etiqueta                 | Título: Agregar un          | título            | Asunto: Especifi    | car el asunto |      |
| Optimi                            | izar para: () Están <u>d</u> ar (publicación<br>en línea e impresión) |                      | Opciones                        |                             |                   |                     |               |      |
|                                   | Tamaño <u>m</u> ínimo<br>(publicación en línea)                       | li Abı<br>put        | nr archivo después de<br>blicar |                             |                   |                     |               |      |
| <ul> <li>Ocultar carpe</li> </ul> | etas                                                                  |                      |                                 |                             | <u>H</u> erramien | tas 🔻 Guardar       | Canc          | elar |

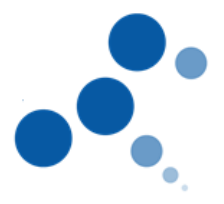

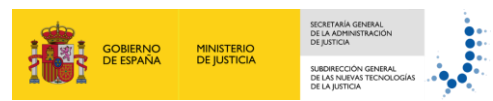

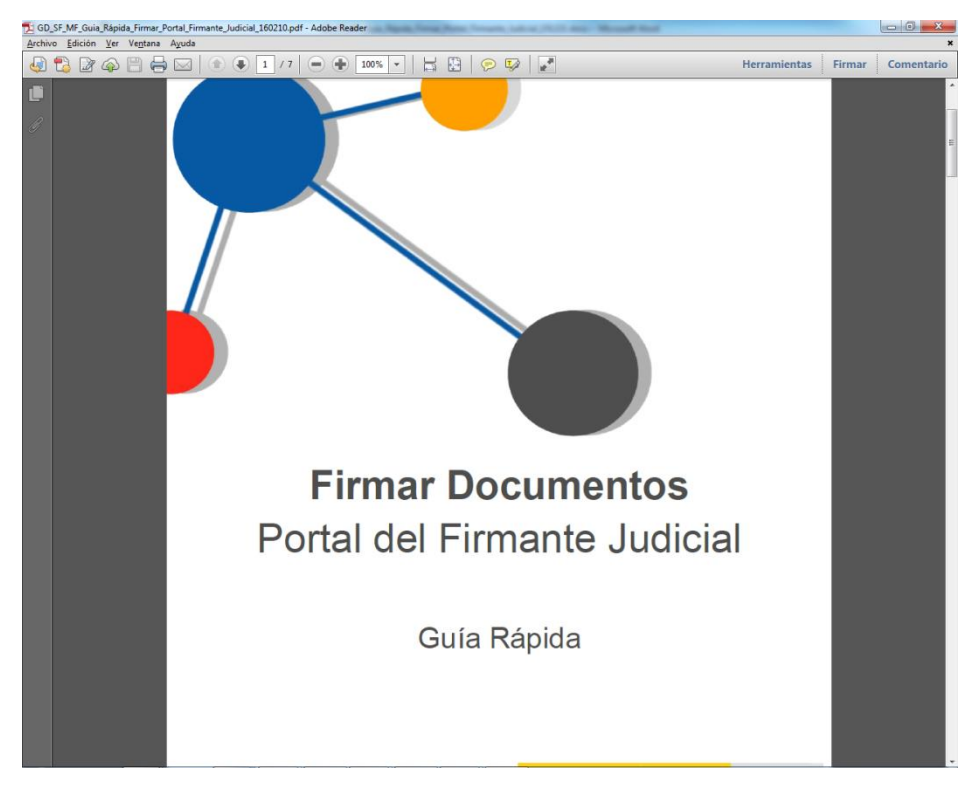

5. Se muestra nuestro documento ya convertido a PDF.